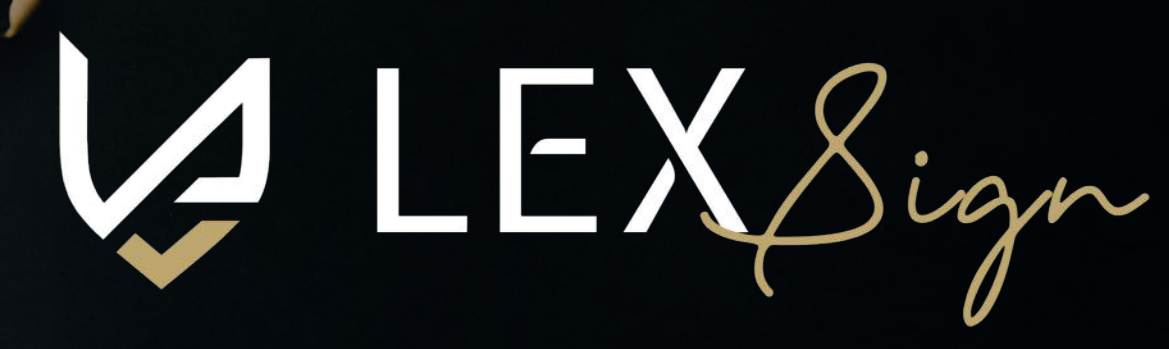

Sign here

Contents

nd

ember

GATEWAY TO CONTACT-LESS SIGNING

# How to Aadhar e Sign a document

using Lex-Sign.

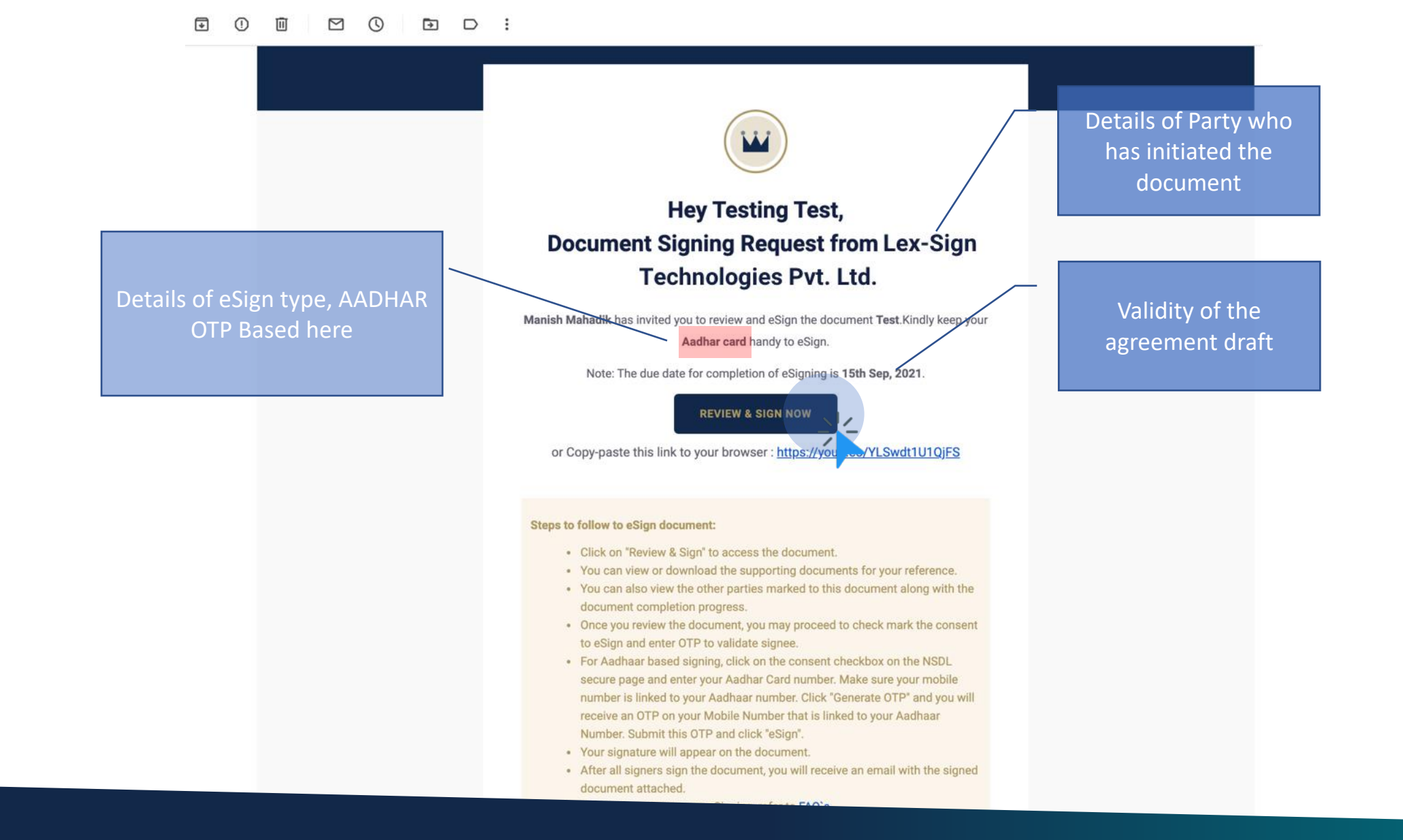

You will receive a link to access eSign document in your email inbox.

Test.pdf initiated by Flipside Systems and Consultancy Pvt Ltd

#### **TEST AGREEMENT DRAFT 1**

**Lorem Ipsum** is simply dummy text of the printing and typesetting industry. Lorem Ipsum has been the industry's standard dummy text ever since the 1500s, when an unknown printer took a galley of type and scrambled it to make a type specimen book. It has survived not only five centuries, but also the leap into electronic typesetting, remaining essentially unchanged. It was popularized in the 1960s with the release of Letraset sheets containing Lorem Ipsum passages, and more recently with desktop publishing software like Aldus PageMaker including versions of Lorem Ipsum.

**Lorem Ipsum** is simply dummy text of the printing and typesetting industry. Lorem Ipsum has been the industry's standard dummy text ever since the 1500s, when an unknown printer took a galley of type and scrambled it to make a type specimen book. It has survived not only five centuries, but also the leap into electronic typesetting, remaining essentially unchanged. It was popularized in the 1960s with the release of Letraset sheets containing Lorem Ipsum passages, and

# eSigning Party(s) Invite sent Draft viewed Signed C, C, **Testing Test** Pending Party Lex-Sign Technologies Pvt Ltd Authorized Signatory **Testing Test** Email ID admin@lex-sign.com By proceeding, I agree to the Terms of Service and Privacy Policy of Lex-Sign 11 Generate OTP

Review the agreement draft carefully and click on the check box to agree to Lex-Sign terms and click on "Generate OTP".

Page 1/1

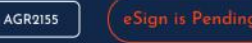

Page 1/1

# **TEST AGREEMENT DRAFT 1**

Lorem Ipsum is simply dummy text of the printing and typesetting industry. Lorem Ipsum has been the industry's standard dummy text ever since the 1500s, when an unknown printer took a galley of type and scrambled it to make a type specimen book. It has survived not only five centuries, but also the leap into electronic typesetting, remaining essentially unchanged. It was popularized in the 1960s with the release of Letraset sheets containing Lorem Ipsum passages, and more recently with desktop publishing software like Aldus PageMaker including versions of Lorem Ipsum.

**Lorem Ipsum** is simply dummy text of the printing and typesetting industry. Lorem Ipsum has been the industry's standard dummy text ever since the 1500s, when an unknown printer took a galley of type and scrambled it to make a type specimen book. It has survived not only five centuries, but also the leap into electronic typesetting, remaining essentially unchanged. It was popularized in the 1960s with the release of Letraset sheets containing Lorem Ipsum passages, and

| eSigning F                                                                                                    | Party(s)                |                      | Invite sent          | Draft viewed              | Signed   |
|----------------------------------------------------------------------------------------------------|-------------------------|----------------------|----------------------|---------------------------|----------|
| Testing Te                                                                                                    | st                      |                      | $\otimes$            | S                         | Pending  |
| Party                                                                                                    |                         |                      |                      |                           | DUE DATE |
| Lex-5                                                                                                    | ign lechno              | ologies Pvt Ltd      |                      |                           | Tomorrow |
| Authori                                                                                                    | ized Signator<br>a Test | y.                   |                      |                           |          |
| restin                                                                                                    | ig resi                 |                      |                      |                           |          |
| Email I                                                                                                    | D<br>Malax sign         |                      |                      |                           |          |
| damin                                                                                                    | il@iex-sigi             | i.com                |                      |                           |          |
| <ul> <li>Image: A set of the set of the</li></ul> | By proceedir            | ng, I agree to the i | Terms of Service and | Privacy Policy of Lex-Sig | n        |
|                                                                                                    |                         | XI GYG6B             |                      | Proceed Sign              |          |
|                                                                                                    |                         | ALC TOOD             |                      |                           |          |
| R                                                                                                    | lesend OTP              | in 14:31             |                      |                           |          |
|                                                                                                    |                         |                      |                      |                           |          |
|                                                                                                    |                         |                      |                      |                           |          |
|                                                                                                    |                         |                      |                      |                           |          |
|                                                                                                    |                         |                      |                      |                           |          |
|                                                                                                    |                         |                      |                      |                           |          |
|                                                                                                    |                         |                      |                      |                           |          |
|                                                                                                    |                         |                      |                      |                           |          |
|                                                                                                    |                         |                      |                      |                           |          |
|                                                                                                    |                         |                      |                      |                           |          |
|                                                                                                    |                         |                      |                      |                           |          |
|                                                                                                    |                         |                      |                      |                           |          |
|                                                                                                    |                         |                      |                      |                           |          |
|                                                                                                    |                         |                      |                      |                           |          |

# You will receive OTP on your mobile number, input case sensitive OTP and click on Proceed to Sign.

# **TEST AGREEMENT DRAFT 1**

**Lorem Ipsum** is simply dummy text of the printing and typesetting industry. Lorem Ipsum has been the industry's standard dummy text ever since the 1500s, when an unknown printer took a galley of type and scrambled it to make a type specimen book. It has survived not only five centuries, but also the leap into electronic typesetting, remaining essentially unchanged. It was popularized in the 1960s with the release of Letraset sheets containing Lorem Ipsum passages, and more recently with desktop publishing software like Aldus PageMaker including versions of Lorem Ipsum.

**Lorem Ipsum** is simply dummy text of the printing and typesetting industry. Lorem Ipsum has been the industry's standard dummy text ever since the 1500s, when an unknown printer took a galley of type and scrambled it to make a type specimen book. It has survived not only five centuries, but also the leap into electronic typesetting, remaining essentially unchanged. It was popularized in the 1960s with the release of Letraset sheets containing Lorem Ipsum passages, and

# eSigning Party(s) Invite sent Draft viewed Signed Ø S **Testing Test** Pending Aadhar eSign Lex-Sign Technologies Pvt Ltd admin@lex-sign.com By clicking this checkbox and the eSign button, I voluntarily agree to Aadhar eSign ✓ / the previewed document. I also agree to be redirected to an eSign Service provider for carrying out an e-authentication using Aadhar e-KYC services for issuance of a Pigital Signature Certificate. I agree to accept such a Certificate for its affixation to the previewed document.

# Click on the consent check box to accept eSigning of document and click on SIGN.

Page 1/1

·+,

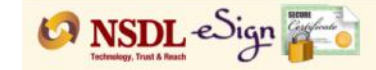

#### NSDL Electronic Signature Service

| ASP Name       | Lex-Sign Technologies Private Limited |
|----------------|---------------------------------------|
| Transaction ID | UKC:eSign:2472:20210914205148907      |
| Date & Time    | 2021-09-14T20:51:54                   |

I hereby authorize NSDL e-Governance Infrastructure Limited (NSDL e-Gov) to -

1. Use my Aadhaar / Virtual ID details (as applicable) for the purpose of for the purpose of digitally signing of document for/with Lex-Sign rechnologies Private Limited and authenticate my identity through the Aadhaar Authentication system (Aadhaar based e-KYC services of UIDAI) in accordance with the provisions of the Aadhaar (Targeted Delivery of Financial and other Subsidies, Benefits and Services) Act, 2016 and the allied rules and regulations notified thereunder and for no other purpose.

2. Authenticate my Aadhaar / Virtual ID through OTP or Biometric for authenticating my identity through the Aadhaar Authentication system for obtaining my e-KYC through Aadhaar based e-KYC services of UIDAI and use my Photo and Demographic details (Name, Gender, Date of Birth and Address) for the purpose of for the purpose of digitally signing of document for/with Lex-Sign Technologies Private Limited.

3. I understand that Security and confidentiality of personal identity data provided, for the purpose of Aadhaar based authentication is ensured by NSDL e-Gov and the data will be stored by NSDL e-Gov till such time as mentioned in guidelines from UIDAI from time to time.

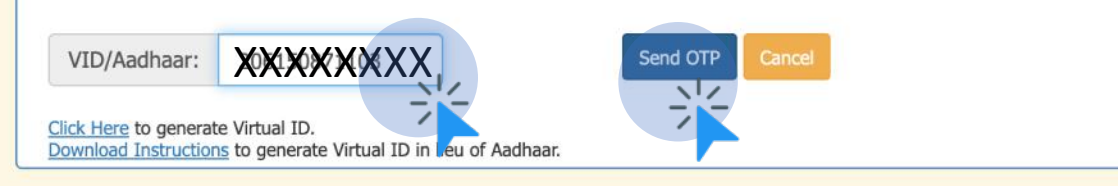

©2019 NSDL E-Governance Infrastructure Pvt. Ltd. All rights reserved.

Click on check box to authorize NSDL to esign using your Aadhar credentials. Enter your 12 digit Aadhar number and click on SEND OTP.

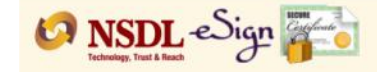

#### NSDL Electronic Signature Service

| ASP Name       | Lex-Sign Technologies Private Limited |
|----------------|---------------------------------------|
| Transaction ID | UKC:eSign:2472:20210914205148907      |
| Date & Time    | 2021-09-14T20:51:54                   |

I hereby authorize NSDL e-Governance Infrastructure Limited (NSDL e-Gov) to -

1. Use my Aadhaar / Virtual ID details (as applicable) for the purpose of for the purpose of digitally signing of document for/with Lex-Sign Technologies Private Limited and authenticate my identity through the Aadhaar Authentication system (Aadhaar based e-KYC services of UIDAI) in accordance with the provisions of the Aadhaar (Targeted Delivery of Financial and other Subsidies, Benefits and Services) Act, 2016 and the allied rules and regulations notified thereunder and for no other purpose.

2. Authenticate my Aadhaar / Virtual ID through OTP or Biometric for authenticating my identity through the Aadhaar Authentication system for obtaining my e-KYC through Aadhaar based e-KYC services of UIDAI and use my Photo and Demographic details (Name, Gender, Date of Birth and Address) for the purpose of for the purpose of digitally signing of document for/with Lex-Sign Technologies Private Limited.

3. I understand that Security and confidentiality of personal identity data provided, for the purpose of Aadhaar based authentication is ensured by NSDL e-Gov and the data will be stored by NSDL e-Gov till such time as mentioned in guidelines from UIDAI from time to time.

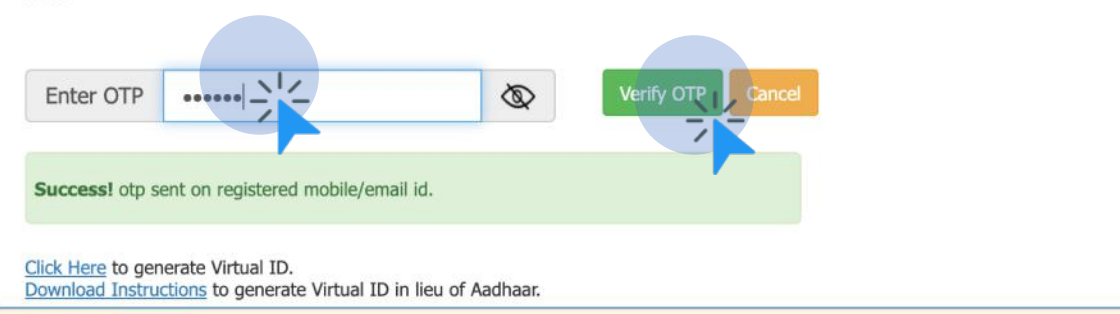

©2019 NSDL E-Governance Infrastructure Pvt. Ltd. All rights reserved.

You will receive OTP over sms from sender "ADHAAR". Input OTP and click Verify to authorize and complete eSigning.

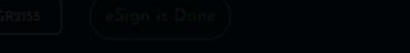

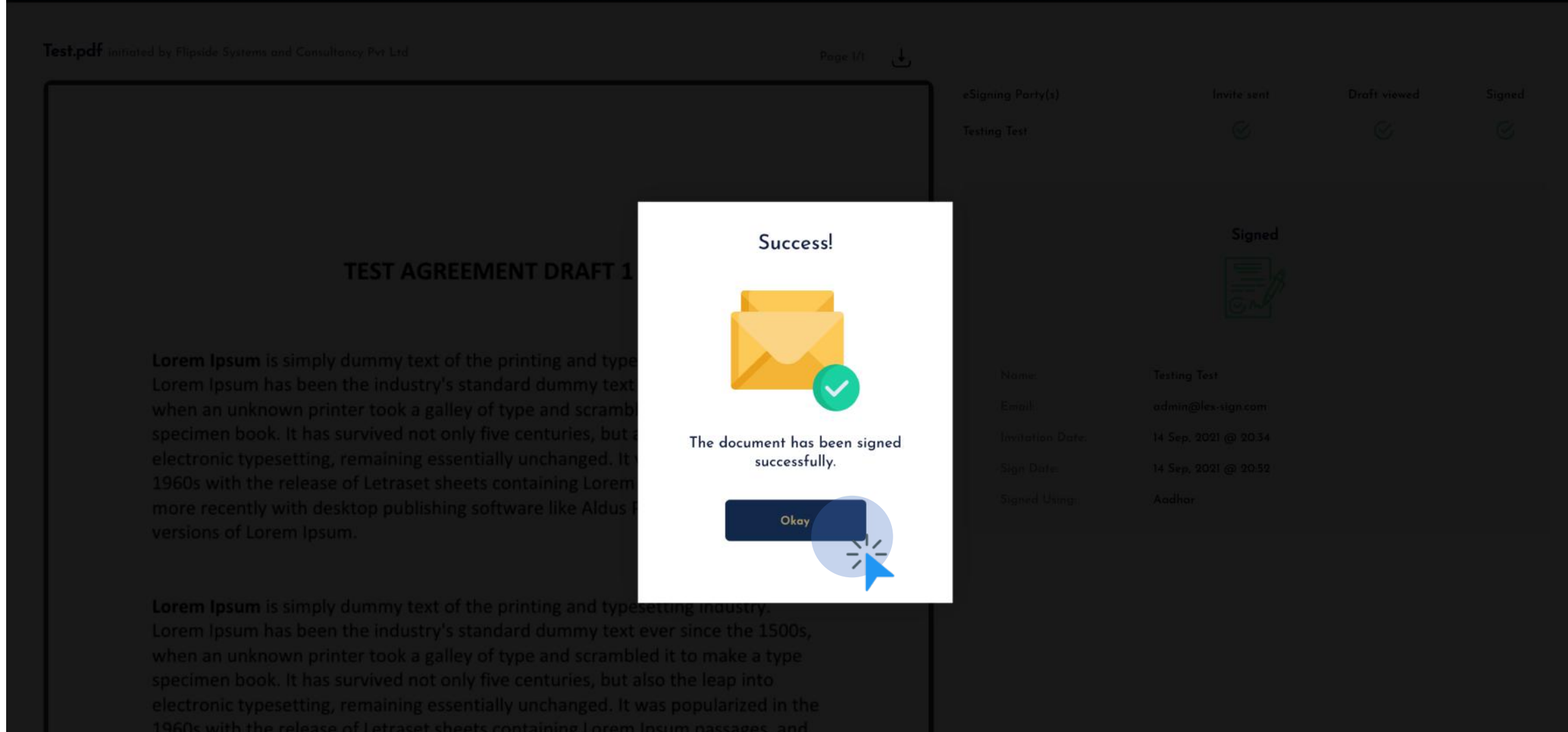

Once the document is esigned using your Aadhar Credentials, you will be redirected to Lex-Sign document review page with Success message.

Test.pdf initiated by Flipside Systems and Consultancy Pvt Ltd

AGR2155

### **TEST AGREEMENT DRAFT 1**

**Lorem Ipsum** is simply dummy text of the printing and typesetting industry. Lorem Ipsum has been the industry's standard dummy text ever since the 1500s, when an unknown printer took a galley of type and scrambled it to make a type specimen book. It has survived not only five centuries, but also the leap into electronic typesetting, remaining essentially unchanged. It was popularized in the 1960s with the release of Letraset sheets containing Lorem Ipsum passages, and more recently with desktop publishing software like Aldus PageMaker including versions of Lorem Ipsum.

**Lorem Ipsum** is simply dummy text of the printing and typesetting industry. Lorem Ipsum has been the industry's standard dummy text ever since the 1500s, when an unknown printer took a galley of type and scrambled it to make a type specimen book. It has survived not only five centuries, but also the leap into electronic typesetting, remaining essentially unchanged. It was popularized in the 1960s with the release of Letraset sheets containing Lorem Ipsum passages, and

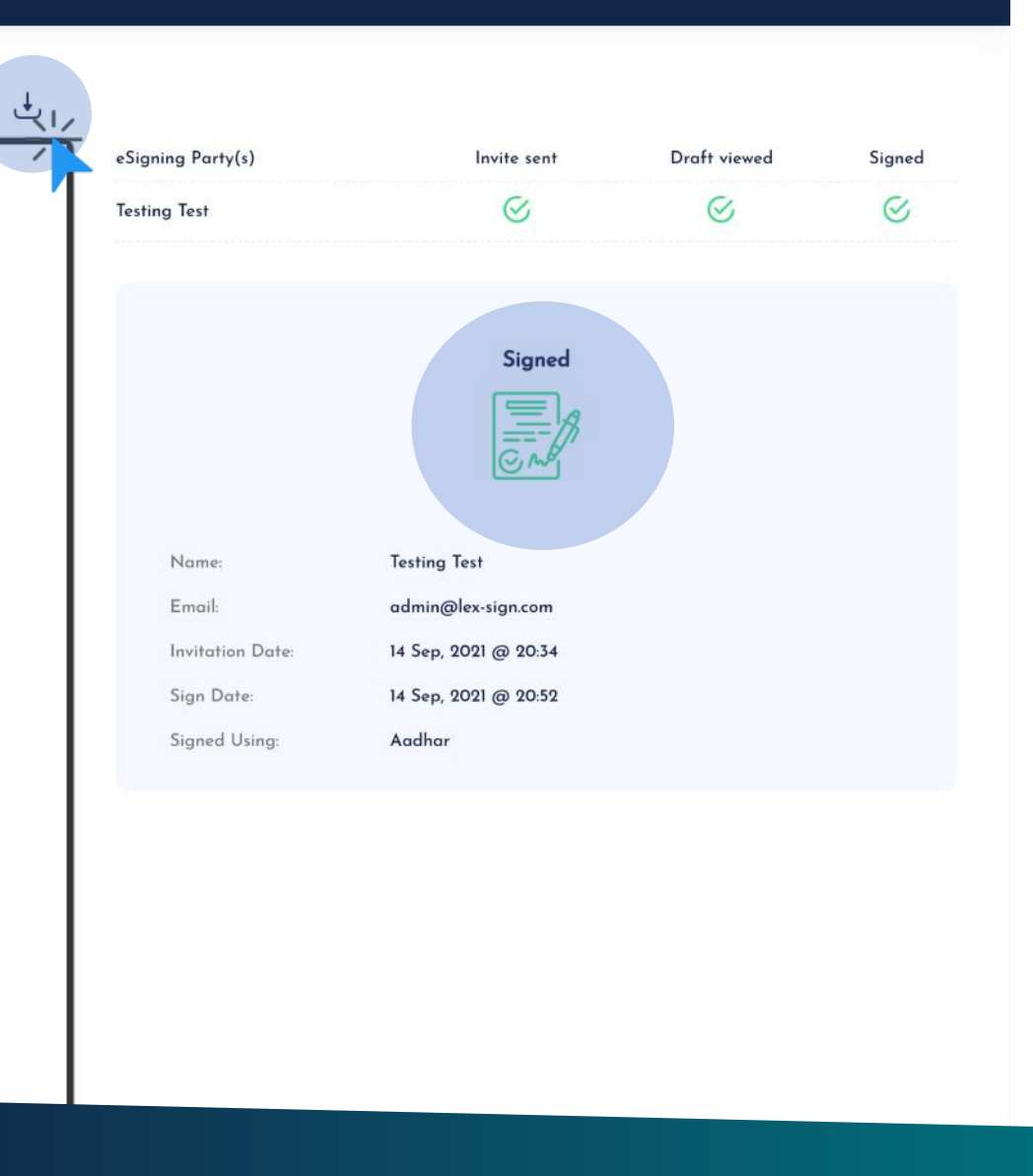

Congratulations! You have successfully esigned the document. Click on the download icon to fetch signed copy of your signed document.

Page 1/1

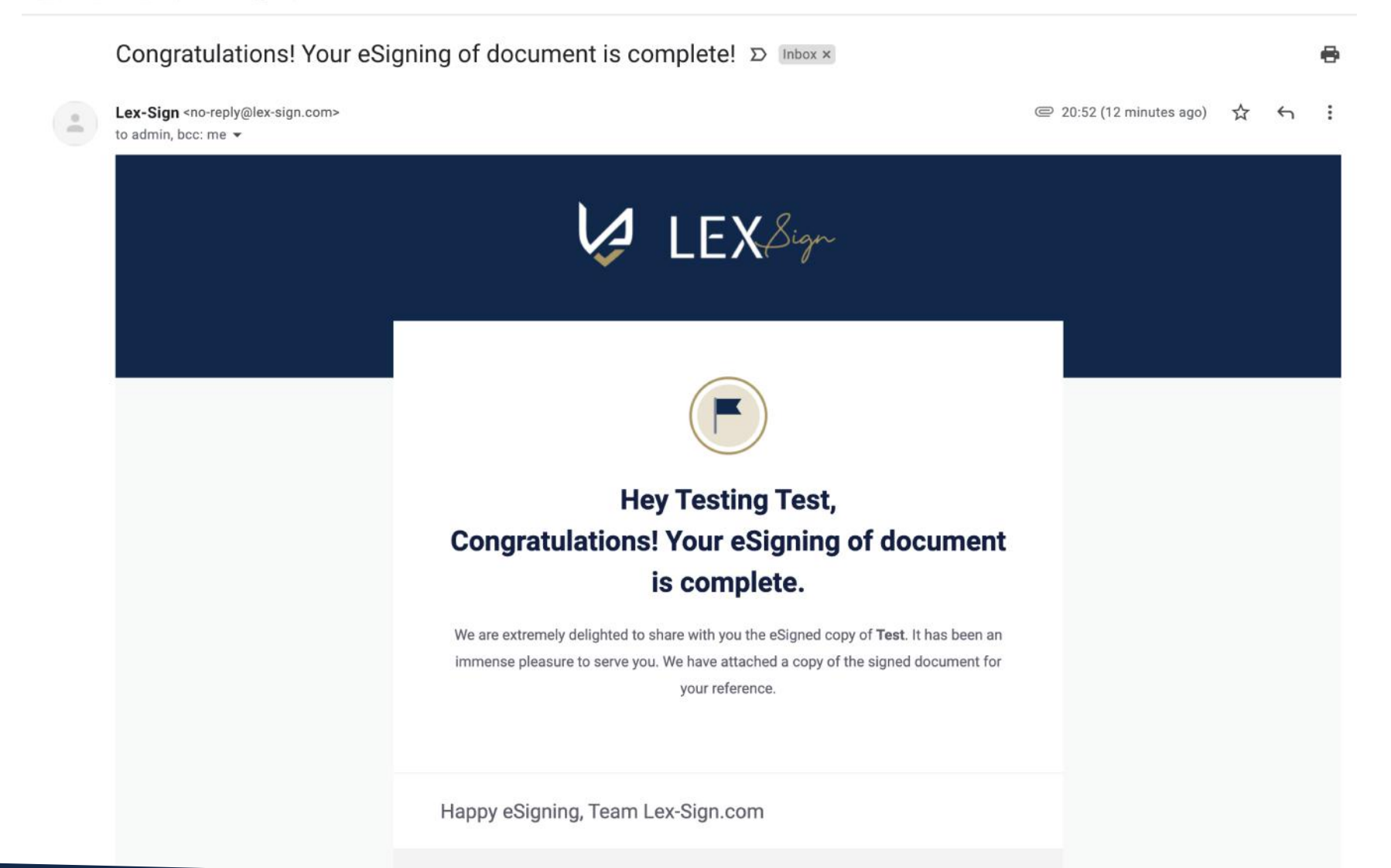

You will receive a copy of signed document on your email for record purpose.

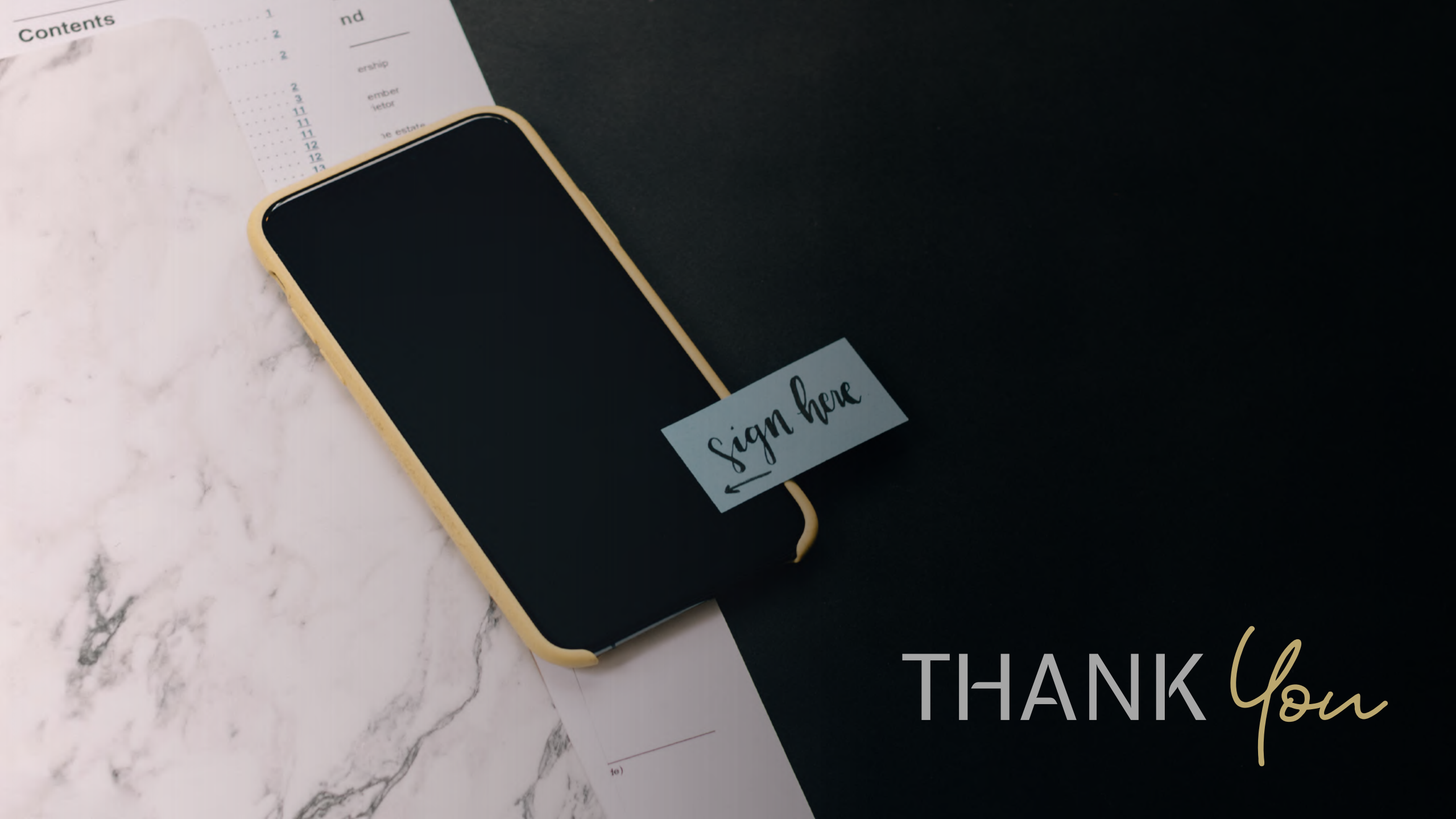